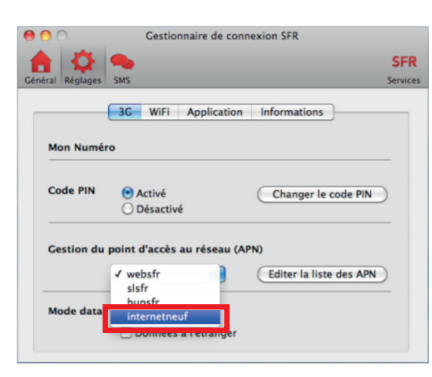

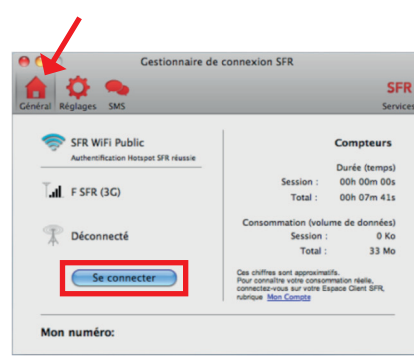

Comment connecter votre clé de prêt à votre Mac (suite)

### 5.

Dans l'espace «Gestion du point d'accès au réseau (APN)»

#### Sélectionnez «**internetneuf**» à la place de «**websfr**»

6.

Revenez au menu «Général»

#### Cliquez sur «Se connecter»

**NB** Si un message d'erreur s'affiche, recommencer l'opération depuis le début, ou pour contacter l'assistance SFR, voir au dos.

# Vous avez des questions ? **SFR y répond.**

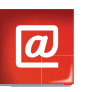

**Votre site sfr.fr** pour prendre la main !

#### Rubrique **Assistance :**

retrouvez les réponses à vos questions, consultez nos conseils pratiques.

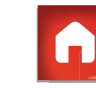

#### Votre Service Client mobile, internet et fixe

pour répondre à toutes vos questions et joindre un conseiller.

#### Composez le **1023\*** de 8h-22h 7j/7

\* Appel depuis un mobile SFR : temps d'attente gratuit puis prix d'un appel normal en France métropolitaine. Appel depuis un poste fixe : prix d'un appel local en France métropolitaine et temps d'attente gratuit depuis une ligne neufbox ou fibre optique. Comment connecter

**SFR** 

## votre clé de prêt ?

Carrément vous

### Comment connecter votre clé de prêt à votre PC ?

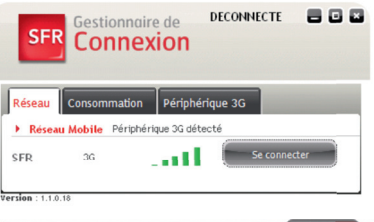

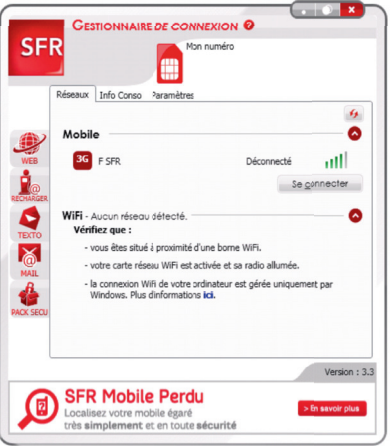

- Branchez la clé sur le port USB de votre PC. Le gestionnaire de connexion SER s'installe et se lance tout seul. Suivez ensuite les instructions pour vous connecter.
- Selon votre type de PC, l'une des 2 fenêtres ci-contre s'affichera :

Cliquez sur « Se connecter »

| Comment connecter votre clé de prêt |  |
|-------------------------------------|--|
| à votre Mac ? _                     |  |

2.

«Veuillez entrer le PIN» :

Tapez sur « Confirmer »

Saisissez le code PIN «0000»

| 1 🖸 🧠                                | SFR                                                                                                    |               |
|--------------------------------------|----------------------------------------------------------------------------------------------------|---------------|
| ral Réglages SMS                     |                                                                                                    | Servio        |
| 🤝 SFR WiFi Public                    | 1                                                                                                    | Compteurs     |
| Authentification Hotspot SFR réussie |                                                                                                    | Durée (temos) |
| F SFR (3G)                           | Session :                                                                                                    | 00h 00m 00s   |
|                                      | Total :                                                                                                    | 00h 07m 41s   |
|                                      | Consommation (volume de données)                                                                                                    |               |
| Déconnecté                           | Session :                                                                                                    | 0 Ko          |
|                                      | Total :                                                                                                    | 33 Mo         |
| Se connecter                         | Ces chillres sont approximatifs.<br>Pour primitire votre componention relete,<br>compitat-vous sur votre Espace Client SFR,<br>rubriog. Mon Compite |               |

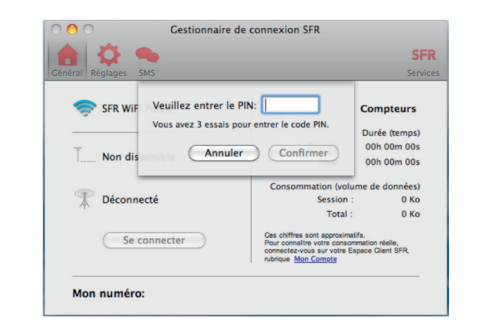

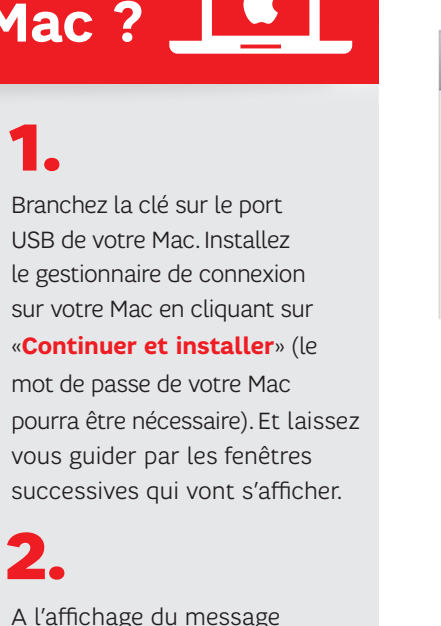

Cestionnaire de connexion SER A 0 Général Réglages St Aucun réseau disponible. Soubaitezyous utiliser la connexion 3C 2 SFR WIFI Pu Authoriticatie Non Oui Lal ESER (3C) Concommittion (volume de donnéer) P Déconnecté Session 0.60 Total : 33 Mo Cas chiffres sont accorvingtifs Se connecter Pour connaître votre consommation réelle, connectez-yous sur votre Espace Client SFR rubrique Mon Compte Mon numéro:

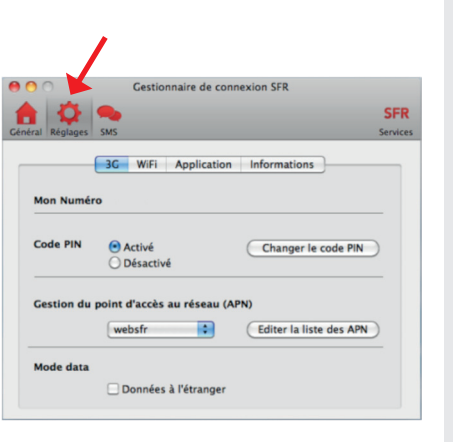

Comment connecter votre clé de prêt à votre Mac (suite)

#### 3. A l'affichage du message « Aucun réseau disponible. Souhaitez-yous utiliser la

connexion 3G? »

#### Tapez « Non »

Allez dans « Réglages »